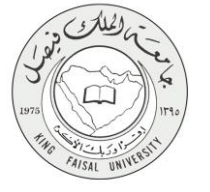

دليل استخدام خدمة طلب التسجيل في البرامج التدريبية الداخلية

VERSION 1.0 JUNE 4, 2015

صفحة رقم 1 من 20

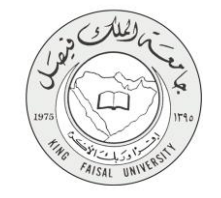

| اسم الخدمة                  | طلب التسجيل في البرامج التدريبية الداخلية                            |
|-----------------------------|----------------------------------------------------------------------|
| رقم الخدمة                  | AC092-124                                                            |
| نوع الخدمة                  | حکومة – أفراد (G-C)                                                  |
| الجهة المستفيدة             | الطلبة ومنسوبي الجامعة                                               |
| الجهة المقدمة للخدمة        | عمادة التطوير وضمان الجودة                                           |
| مستوى نضج الخدمة الحالي     | إجرائية                                                              |
| قنوات تقديم الخدمة          | من خلال الموقع الإلكتروني للعمادة                                    |
| رابط مباشر على الخدمة       | https://services.kfu.edu.sa/Services/?ReturnUrl=%2fAcademicWorkshops |
| هاتف مباشر للتواصل مع الجهة | 0125905290                                                           |
| المقدمة للخدمة              | 0155895580                                                           |
| بريد إلكتروني للدعم الفني   | alamawi@kfu.edu.sa                                                   |

# جدول المحتويات

| رقم الصفحة     |                                                                                                  | الموضوع |
|----------------|--------------------------------------------------------------------------------------------------|---------|
| ۳              | المحتويات                                                                                        | جدول    |
| ٤              | الخدمة في سطور                                                                                   | -1      |
| ٥              | نموذج طلب الخدمة                                                                                 | -۲      |
| ٦              | <b>طريقة الدخول على النظام</b> (Inputs)                                                          | -٣      |
| ۱۰             | الخطوات المتبعة للحصول على الخدمة                                                                | -\$     |
| ۱۰<br>۱۲<br>۱۳ | أولاً: التسجيل بالبرامج التدريبية.<br>ثانياً: الاستعلام عن حالة التسجيل<br>ثالثاً: الغاء التسجيل |         |
| ۱۰             | شروط ومتطلبات الحصول على الخدمة                                                                  | -0      |
| ۲۱             | مسار عمل الخدمة                                                                                  | -٦      |
| ١٧             | <b>عرض البيانات الذهائية للخدمة</b> (Output)                                                     | -¥      |
| ۱۹             | ملحوظات على الخدمة                                                                               | -*      |
| ۲              | تسجيل الخروج من النظام                                                                           | -9      |

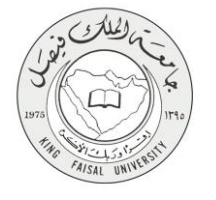

## ١- الخدمة في سطور

تقدم هذه الخدمة للطلبة ومنسوبي الجامعة بمن فيهم أعضاء هيئة التدريس اتاحة تقديم طلب الكتروني للتسجيل في الدورات التدريبية التي تقدمها عمادة تطوير التعليم الجامعي.

تهدف عمادة تطوير التعليم الجامعي من تنفيذ هذه الخدمة وهي (تقديم البرامج التدريبية للطلاب بالجامعة) إلى تزويدهم بالمهارات الحياتية والعملية التي تعينهم على إدارة شؤونهم بأنفسهم والتعامل الإيجابي مع الآخرين. كما تهدف لإكسابهم مهارة الاعتماد على النفس، إضافة إلى التركيز على مهارات القيادة والحوار والإبداع، وتهيئة الطلاب لسوق العمل من خلال إكسابهم المهارات الأولية التي يحتاجونها في العمل والإنتاج عن طريق هذه البرامج التدريبية والبرامج المصاحبة لها.

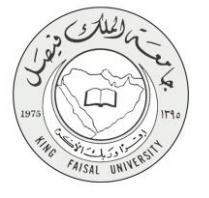

## ١- نموذج طلب الخدمة

تسجيل دخول الطالب باسم المستخدم وكلمة المرور

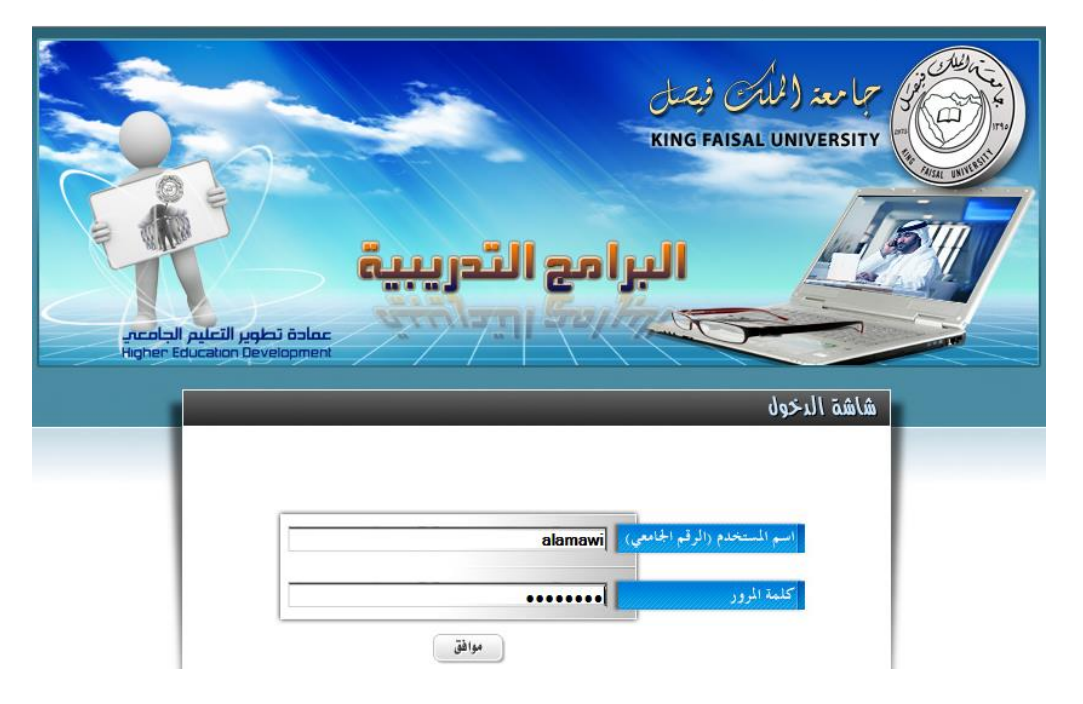

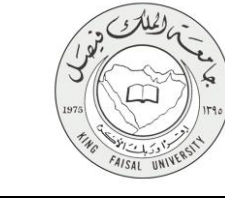

## ۲- طريقة الدخول على النظام (Inputs)

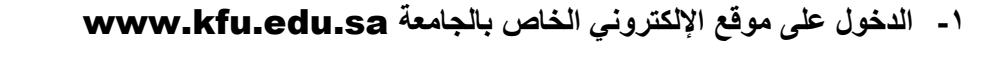

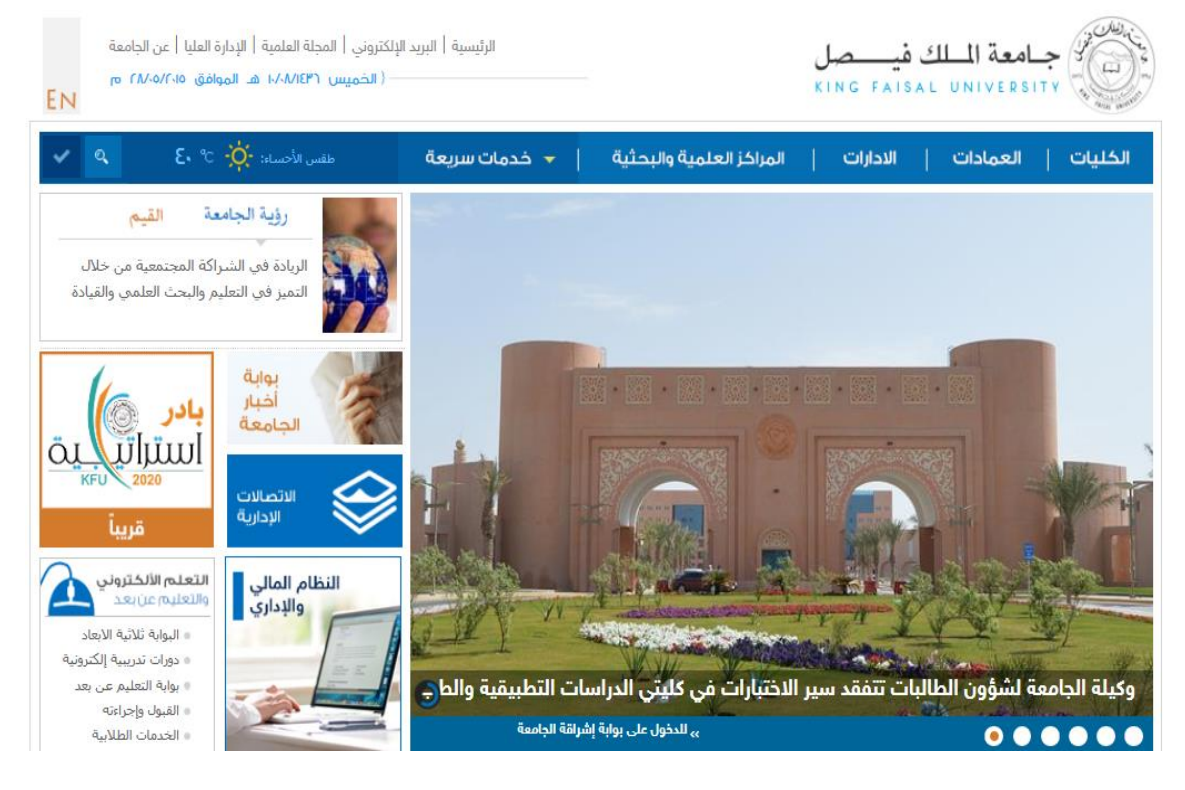

۲- الدخول على تبويبة العمادات ومن ثم اختيار (( عمادة تطوير التعليم الجامعي )) :

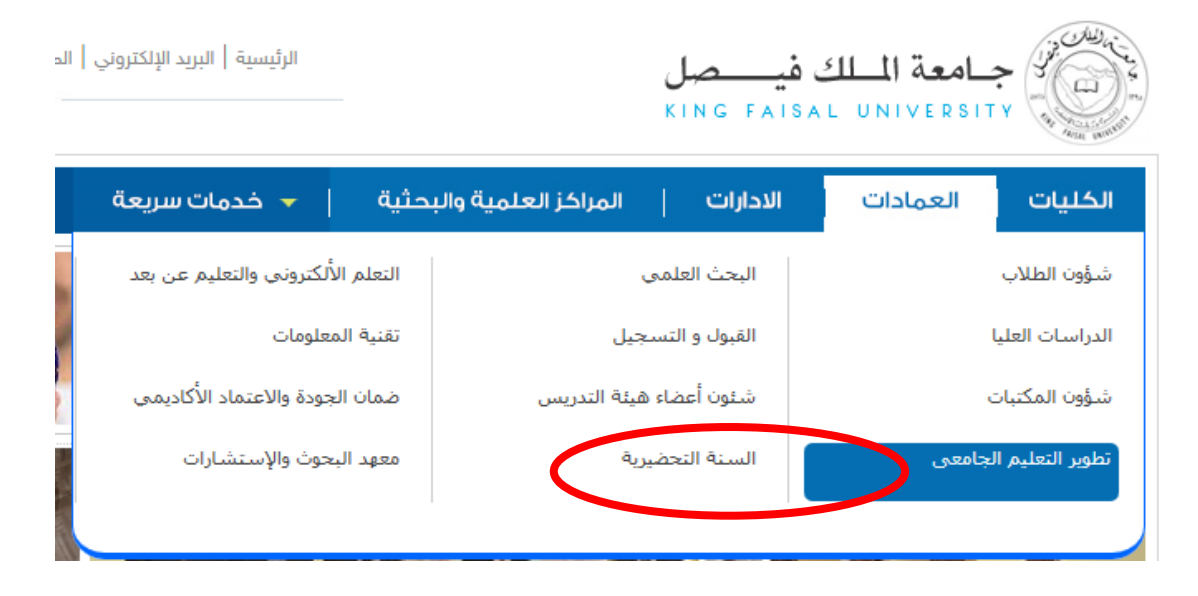

صفحة رقم 6 من 20

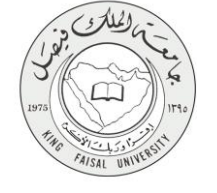

٣- بعد ذلك يتم الدخول على صفحة عمادة تطوير التعليم الجامعي

|            |                  |                                                           |                                                         |                                   |                                       | Windo                                                            | ws Interne           | et Explorer pro              | vided by      | ئيسية - KFU    | 🏉 الصفحة الر  |
|------------|------------------|-----------------------------------------------------------|---------------------------------------------------------|-----------------------------------|---------------------------------------|------------------------------------------------------------------|----------------------|------------------------------|---------------|----------------|---------------|
| قع الحامعة | نامعي عليجمو     | والا التعليم الح                                          | حادة تطع                                                | فحة عه                            | <u></u>                               | http://www.kfu                                                   | u.edu.sa/ar/D        | )eans/Development/           | Pages/Home    | e-new.aspx 🙋   | - 00          |
| · C        |                  | • • • •                                                   | *                                                       |                                   |                                       |                                                                  |                      | Help                         | o Tools       | Favorites View | Edit File     |
|            | Web Slice        | Gallery 🙋 Free Hotmail 🉋                                  | 🖌 مواقع مقترحة 🔹 🚺                                      | مشاركة الم 🍯                      | Eshare - تخزين و                      | d 🖪 🛛 keepvid Dowr                                               | nload and sav        | ve KVYouTube V               | 'ideo Convert | er an 🙋 👍      | Favorites 🚖   |
|            | ✓ •              | y 🛛 Page 🔻 🚔 🖃                                            | - 🗟 - 🟠                                                 |                                   |                                       |                                                                  |                      |                              |               | نيسية          | 🌈 الصفحة الرئ |
|            |                  | ودارة العليا   عن الجامعة<br>المواطق ro ro/II/F4E<br>EN   | تتروني   المجلة العلمية   الا<br>القلالة ١٣٨٢/١٤٣٠ هـ   | الرئيسية   البريد الإلك<br>{      |                                       |                                                                  | فيـــصل<br>KING FAIS | جامعة الملك<br>AL UNIVERSITY |               | 7              | ^             |
|            |                  | الدخول                                                    | ۽ تسجيل                                                 | دمات سريعة                        | عثية   🔻 خ                            | المراكز العلمية والبد                                            | الادارات             | العمادات                     | الكليات       |                |               |
|            |                  |                                                           |                                                         |                                   |                                       |                                                                  |                      | القائمة الرئيسية             |               |                |               |
|            |                  |                                                           | 2                                                       |                                   | م الجامعی<br>Dearchi                  | عمادة تطوير التعليد<br>p of Academic Development                 | ~                    | بمادة                        | نيدة عن الع   |                |               |
|            |                  |                                                           |                                                         |                                   |                                       |                                                                  | ~                    | سانة والأهداف                | الرؤية والر   |                |               |
|            |                  |                                                           |                                                         | ب                                 | عمادة تطوير التعليم الجام             | الرئيسية > العمادات >                                            | ~                    | ظيمي                         | الهيكل التنا  |                |               |
|            |                  |                                                           | الدة تطوير التعليم الجامعي                              | ناخلية لهذا الفصل بعه             | بيل للبرامج التدريبية ال              | الإعلانات بدءالتس                                                | ~                    | بمادة                        | متسوبو الع    |                |               |
|            |                  |                                                           |                                                         |                                   |                                       |                                                                  | «                    | برامح التدريبية الداخلية     | التسجيل للب   |                |               |
|            |                  |                                                           |                                                         |                                   |                                       |                                                                  | « •••                | رجية لأعضاء هيئة التدرر      | البرامج الخا  |                |               |
|            |                  | حات نماذج                                                 | يبية تقديم المقتر.<br>التدريبية                         | البرامج التدر<br>الخارجية         | التسجيل للبرامح<br>التدريبية الداخلية | جائزة عضو هيئة<br>التدريس المتميز                                | ~                    | رجية للموظفين                | البرامح الخا  |                |               |
|            |                  | جميع الأخبار                                              | 1011                                                    |                                   |                                       | C News                                                           | ~                    |                              | نماذج         |                |               |
|            |                  |                                                           | •                                                       | t é alta an                       | Tarahin attiti                        |                                                                  | ~                    | ō.                           | دليل العماد   |                |               |
|            |                  | تختتم البطوير بالمسام الطالبات<br>تختتم البرنامج التدريبي |                                                         | دريبي لاعصاء<br>بن السيدات        | میثة التدریس م                        | 2                                                                | «                    | هيئة التدريس المتميز         | جائزة عضو     |                |               |
|            |                  | أخلاقيات المهنة والانتماء<br>الوظيفي للموظفات             | ة تطوير التخلير الجامعي<br>Deanship of Academic Develop | anle                              | <u></u>                               | عمادة تملوير التعليم البامعي<br>Deanship of Academic Development | «                    | دارية                        | الصفحة الاد   |                |               |
|            |                  | عمادة تطوير عمادة تطوير                                   |                                                         | نعليم الجامعي                     | عمادة تطوير ال                        | 2                                                                | ~                    |                              | اتصل بنا      |                |               |
|            |                  | التعليم الجامعي تقيم ورشة<br>عمل خاصة بأعضاء لجنة الخطة   | Pringing and                                            | ت تختتم برنامج<br>الدراسات العليا | بأقسام الطالبا،<br>تدريبي لطالبات     | 8                                                                |                      |                              |               |                |               |
|            |                  | الاستراتيجية                                              | There                                                   |                                   |                                       | مادة تطوير التعليم الإنعلام<br>Deanship of Academic Development  |                      |                              |               |                |               |
|            |                  | Internet 🧉                                                |                                                         |                                   |                                       |                                                                  |                      |                              |               |                | Done 🔺        |
|            | AR 🔇 🕵 🕵 ۲۳:۰۹ ص |                                                           |                                                         | D 🏉                               | 🖉                                     | : 🏉м 🗐                                                           | м 😥 .                |                              | ) 😡 😋         | 6 🛛 🖉          | ابدأ          |

٤- اختيار التسجيل للبرامج التدريبية الداخلية من التبويبات الموجودة في الصفحة الرئيسية للعمادة:

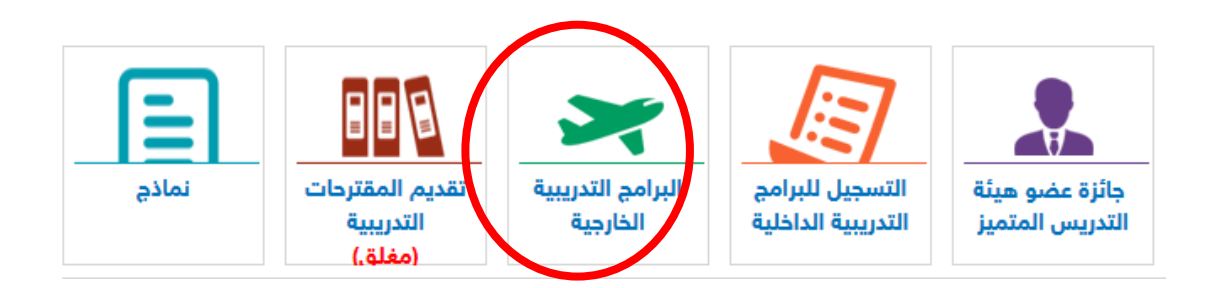

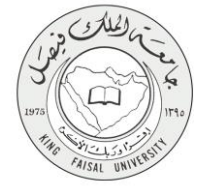

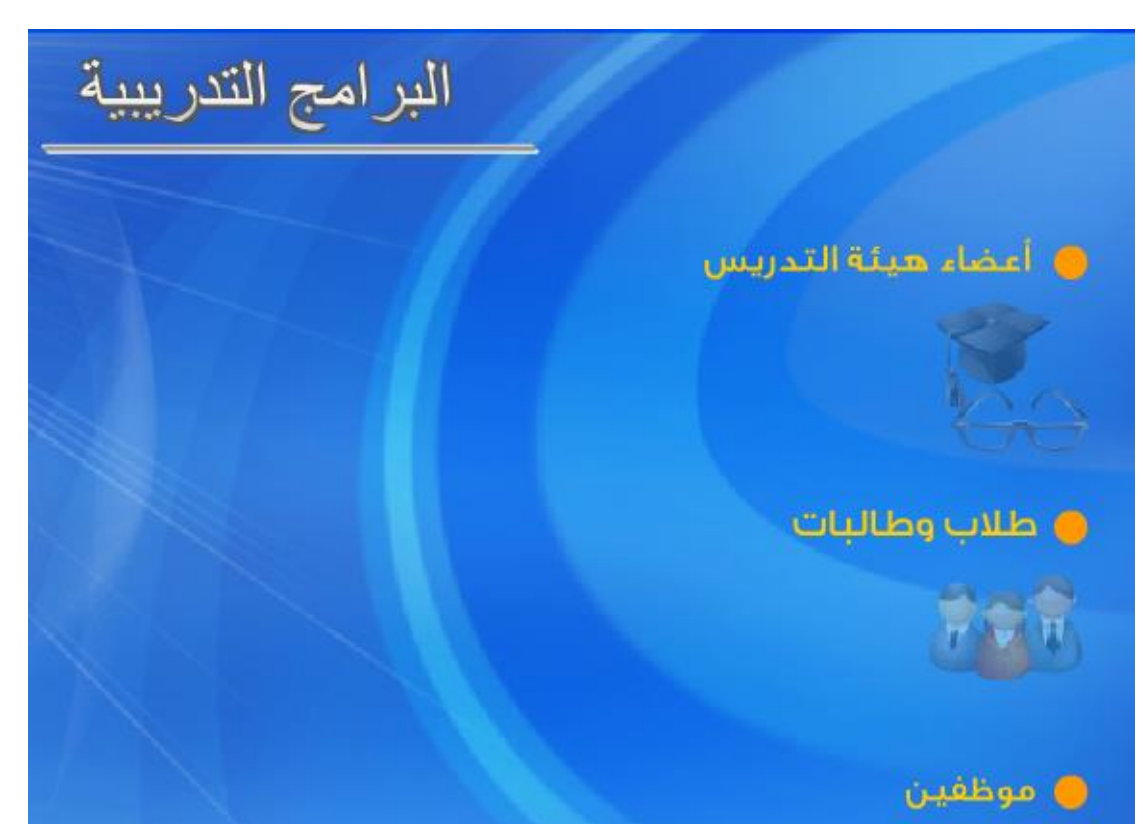

بعد ذلك ينتقل إلى الصفحة الخاصة بالبرامج التدريبية الخاصة بكافة منسوبي الجامعة:

۲- التسجيل بالبرامج التدريبية الخاصة بالطلاب والطالبات :

تنحصر البرامج التدريبية المقدمة للطلاب والطالبات (الدر اسات العليا والبكالوريوس) تحت قائمة المهارات العامة

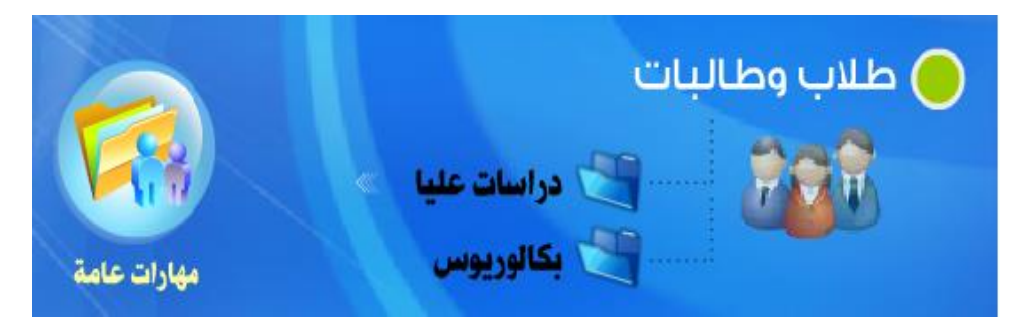

وللاطلاع على البرامج المقدمة يتم الضغط على (( مهارات عامة ))

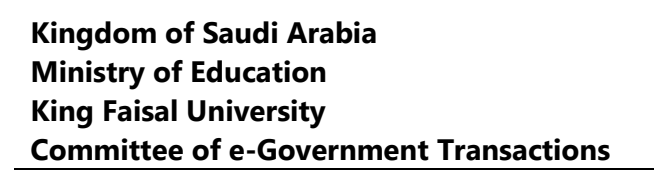

| تفاصيل<br>الدورة | عدد الأيام | عدد الساعات | وقت البرنامج | مكان التتفيذ                              | تاريخ التنفيذ            | عنوان الدورة                                             | م |
|------------------|------------|-------------|--------------|-------------------------------------------|--------------------------|----------------------------------------------------------|---|
|                  | 2          | 6           | 20 - 17      | قاعة النطوير 2077 -<br>كلية إدارة الأعمال | 01-03-1436<br>02-03-1436 | إعداد الملصقات العلمية<br>والبحثية                       | 1 |
|                  | 2          | 6           | 19 - 16      | قاعة التطوير 2077 -<br>كلية إدارة الأعمال | 22-02-1436<br>23-02-1436 | تنمية عادات العقل                                        | 2 |
|                  | 2          | 6           | 19 - 16      | قاعة التطوير 2077 -<br>كلية إدارة الأعمال | 10-02-1436<br>11-02-1436 | منهجية كتابة المقال<br>العلمي وإعداد الرسالة<br>الجامعية | 3 |
|                  | 2          | 6           | 19 - 16      | معمل الحاسب الآلي -<br>كلية إدارة الأعمال | 03-02-1436<br>04-02-1436 | الجداول الالكترونية<br>MS-EXCEL 2010.                    | 4 |
|                  | 2          | 6           | 19 - 16      | معمل الحاسب الآلي ـ<br>كلية إدارة الأعمال | 01-02-1436<br>02-02-1436 | مهارات الاتصال<br>الإلكتروني ـ طلاب<br>دراسات عليا فقط   | 5 |
|                  | 2          | 6           | 19 - 16      | قاعة التطوير 2077 -<br>كلية إدارة الأعمال | 01-02-1436<br>02-02-1436 | مهارات الاتصال<br>الإلكتروني                             | 6 |

FAISAL UNIN

للتسجيل في الدورات اضغط هنا

## ٣- الخطوات المتبعة للحصول على الخدمة

### أولاً: التسجيل بالبرامج التدريبية

 ١- في هذه الشاشة تظهر التفاصيل الكاملة لكل برنامج تدريبي وللتسجيل في أي برنامج تدريبي يتم الضغط على (( للتسجيل في الدورات اضغط هذا ))

| تفاصيل<br>الدورة | عدد الأيام | عدد الساعات | وقت البرنامج | مكان التنفيذ                              | تاريخ التنفيذ            | عنوان الدورة                                             | م |
|------------------|------------|-------------|--------------|-------------------------------------------|--------------------------|----------------------------------------------------------|---|
|                  | 2          | 6           | 20 - 17      | قاعة التطوير 2077 -<br>كلية إدارة الأعمال | 01-03-1436<br>02-03-1436 | إعداد الملصقات العلمية<br>والبحثية                       | 1 |
|                  | 2          | 6           | 19 - 16      | قاعة التطوير 2077 -<br>كلية إدارة الأعمال | 22-02-1436<br>23-02-1436 | تنمية عادات العقل                                        | 2 |
|                  | 2          | 6           | 19 - 16      | قاعة التطوير 2077 -<br>كلية إدارة الأعمال | 10-02-1436<br>11-02-1436 | منهجية كتابة المقال<br>العلمي وإعداد الرسالة<br>الجامعية | 3 |
|                  | 2          | 6           | 19 - 16      | معمل الحاسب الآلي -<br>كلية إدارة الأعمال | 03-02-1436<br>04-02-1436 | الجداول الالكترونية<br>MS-EXCEL 2010.                    | 4 |
|                  | 2          | 6           | 19 - 16      | معمل الحاسب الآلي -<br>كلية إدارة الأعمال | 01-02-1436<br>02-02-1436 | مهارات الاتصال<br>الإلكتروني - طلاب<br>دراسات عليا فقط   | 5 |
|                  | 2          | 6           | 19 - 16      | قاعة التطوير 2077 -<br>كلية إدارة الأعمال | 01-02-1436<br>02-02-1436 | مهارات الاتصال<br>الإلكتروني                             | 6 |
|                  | 6          |             | بغط هتا      | للتسجيل في الاررات اخ                     |                          |                                                          |   |

٢- بعد ذلك ينتقل إلى الصفحة التالية التي تطلب منك القيام بإدخال اسم المستخدم الخاص بك وكلمة المرور

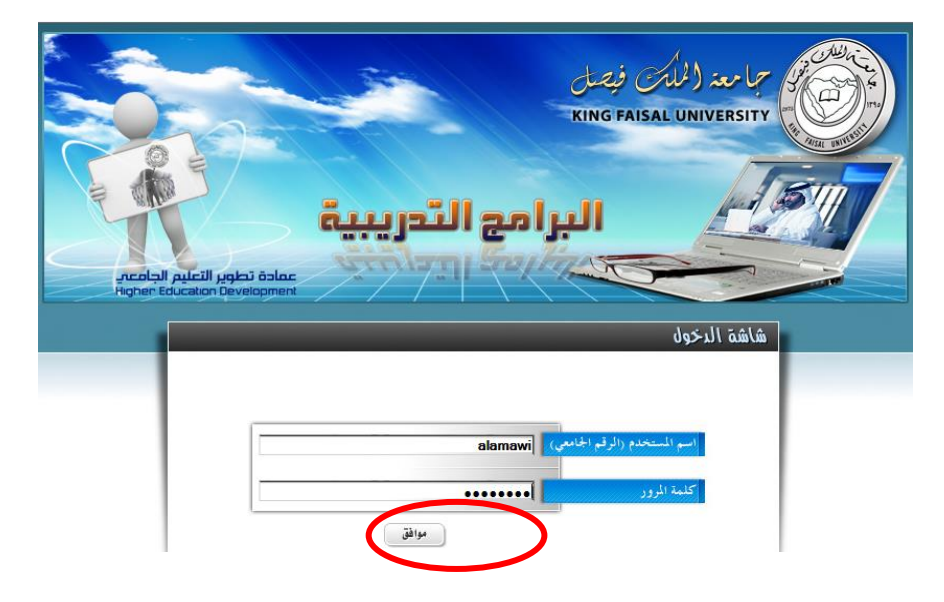

صفحة رقم 10 من 20

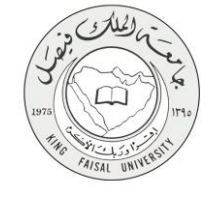

٣- بعد إدخال اسم المستخدم وكلمة المرور والضغط على الزر (( موافق )) ينتقل إلى قائمة البرامج التدريبية المتاحة للتسجيل كما في الشكل التالي:

| أهداف<br>الدورة | وصف<br>الدورة | عدد<br>الأيام | عدد<br>الساعات | وقت<br>اليرنامج | مكان التتقيذ                                       | تاريخ التنفيذ               | مستوى<br>الدورة | عقوان<br>الدورة                                                   | أختر     | 4 |
|-----------------|---------------|---------------|----------------|-----------------|----------------------------------------------------|-----------------------------|-----------------|-------------------------------------------------------------------|----------|---|
| اضغط ها         | اضغط هنا      | 2             | 6              | 19 - 16         | قاعة<br>التطوير<br>2077 -<br>كلية إدارة<br>الأعمال | 2/10/1436 م<br>2/11/1436 م  | مېتدىء          | متهجية<br>كتابة المقال<br>العلمي<br>وإعداد<br>الرسالة<br>الجامعية | <b>F</b> | 1 |
| اضغط هنا        | اضغط هنا      | 2             | 6              | 20 - 17         | قاعة<br>التطوير<br>2077 -<br>كلية إدارة<br>الأعمال | م 3/1/1436<br>م 3/2/1436 م  | مېتدىء          | إعداد<br>الملصقات<br>العلمية<br>والبحثية                          |          | 2 |
| اضغط هنا        | اضغط هنا      | 2             | 6              | 19 - 16         | معمل<br>الحاسب<br>الآلي - كلية<br>إدارة<br>الأعمال | 2/3/1436<br>م 2/4/1436<br>م | مېتدىء          | الجداول<br>الالكترونية<br>MS-<br>EXCEL<br>.2010                   | 9        | 3 |
| اضغط هنا        | اضغط هنا      | 2             | 6              | 19 - 16         | قاعة<br>التطوير<br>2077 -<br>كلية إدارة<br>الأعمال | ہ 2/22/1436<br>ہ 2/23/1436  | میتدیء          | تقمية عادات<br>العقل                                              |          | 4 |
| اضغط هنا        | اضغط هنا      | 2             | 6              | 19 - 16         | 2077 -<br>كلية إدارة<br>الأعمال<br>تسجل            | م 2/22/1430<br>م 2/23/1436  | میتدیء          | المقل                                                             |          |   |

٤- تحديد البرامج المراد تسجيلها ومن ثم الضغط على الزر (( تسجيل ))
٥- بعد ذلك يعطي رسالة للتأكيد أن عملية التسجيل قد تمت بنجاح

لقد تم تسجيلك في الدورات التدريبية التي حددتها

#### ثانياً: الاستعلام عن حالة التسجيل

بالنسبة للاستعلام عن حالة التسجيل فإنه يتم بالطريقة التالية:

ا. بعد إدخال اسم المستخدم وكلمة المرور والضغط على الزر (( موافق )) ينتقل إلى قائمة البرامج التدريبية المتاحة للتسجيل
كما في الشكل التالي:

|          |          |   |   |            | تسجيل                                              |                              |        |                                                           |   |
|----------|----------|---|---|------------|----------------------------------------------------|------------------------------|--------|-----------------------------------------------------------|---|
| اضغطاها  | اضغط هنا | ۲ | ٦ | - 1V<br>T. | Computer<br>lab -<br>School<br>of<br>Business      | ۴۲/۱/۱٤۳٦<br>۴۲/۱/۱٤۳٦ م     | میتدی۶ | SPSS<br>For Non<br>Arabic<br>Speakers                     | ŧ |
| اضغط هنا | اضغط هنا | ۲ | ۲ | - 1V<br>T. | معمل<br>الحاسب<br>الآلي - كلية<br>إدارة<br>الأعمال | ۴/٦/١٤٣٦ م<br>۴/٧/١٤٣٦ م     | مېتدىء | تصميم<br>صفحات<br>الانترنت<br>باستخدام<br>FrontPage       | ۲ |
| اضغط هنا | اضغط هنا | ٦ | ٦ | - 1V<br>T. | قاعة<br>التطوير<br>٢٠٧٧ -<br>كلية إدارة<br>الأعمال | ۵۱۲/۲۱/۲۰۱٤<br>۱۲/۲۲/۲۰۱٤ م  | مېتدىء | تطبيقات<br>التخطيط<br>الاستراتيجي<br>في التعليم<br>العالي | 7 |
| اضغط هنا | اضغط هنا | ۲ | ٦ | - 14<br>7. | ل علي<br>التطوير<br>كلية إدارة<br>الأعمال          | p T/1 •/1 583<br>p T/11/1583 | مېتدىء | أساسيات<br>التدريس<br>البصري                              | • |

٢- نقوم بالضغط على (( الدورات التدريبية التي سجلت فيها وحالتك )) وبعد ذلك ينتقل إلى قائمة البرامج التدريبية التي سجلت بها وحالة التسجيل الخاصة بك في هذه البرامج، حيث أن هناك ثلاث حالات للتسجيل وهي ( غير محدد بعد، مقبول، مرفوض ) كما هو مبين بالشكل التالى:

| الموافقة        | تاريخ التسجيل       | عدد<br>الأيام | عدد<br>الساعات | وقت<br>البرنامج | مكان التنفيذ                                  | تاريخ التنفيذ                              | عنوان الدورة                                          | أختر | ٩ |
|-----------------|---------------------|---------------|----------------|-----------------|-----------------------------------------------|--------------------------------------------|-------------------------------------------------------|------|---|
| مقبول           | ۰۱/۰۱/۱٤۳۹<br>هـ    | ۲             | ٦              | T - 1V          | قاعة التطوير.<br>۲۰۷۷ - كلية إدارة<br>الأعمال | ۰ ٤/۰ ۸/۰ ۸۳۹<br>هر<br>۰ ۰/۰ ۸/۰ ۸۳۹<br>هر | قواعد كتابة البحث العلمي<br>وتوثيقه وفق معايير<br>APA |      | , |
| غیر محدد<br>بعد | ۰ ۱/۰ ۲/۱ ۴۳۶<br>هر | ۲             | ٦              | ۲۰ - ۱۷         | قاعة التطوير<br>٢٠٧٧ - كلية إدارة<br>الأعمال  | ۲۹،۰۰۸۰۰۲۹<br>هـ<br>۲۰،۰۰۸۲۹<br>هـ         | استراتيجيات التدريس<br>الجامعي الفعال                 |      | • |
| مرفوض           | • ۲/۰ ۲/۱٤۳٦<br>ه   | ۲             | ٦              | ۲۰ - ۱۷         | معمل الحاسب الآلي<br>- كلية إدارة<br>الأعمال  | ۰۱/۰۸/۰۸۳۹<br>هـ<br>۰۲/۰۸/۰۸۳۹             | تكنولوجيا التعليم                                     |      | ٢ |

صفحة رقم 12 من 20

#### ثالثاً: الغاء التسجيل

بالنسبة لإلغاء التسجيل فإنه يتم بالطريقة التالية:

 ١- بعد إدخال اسم المستخدم وكلمة المرور والضغط على الزر (( موافق )) ينتقل إلى قائمة البرامج التدريبية المسجلة كما في الشكل التالي:

|          |          |   |   |              | Business<br>تسجيل                                  |                            |        | эреакег                                                   |   |
|----------|----------|---|---|--------------|----------------------------------------------------|----------------------------|--------|-----------------------------------------------------------|---|
| اضغط هنا | اضغط هنا | ۲ | ٦ | - 1 V<br>Y • | Computer<br>lab -<br>School<br>of                  | ۲/۱/۱٤۳٦<br>۲/۱/۱٤۳٦ م     | مېتدىء | SPSS<br>For Non<br>Arabic                                 | £ |
| اضغط هنا | اضغط هنا | ٢ | ۲ | - 1V<br>T+   | معمل<br>الحاسب<br>الآلي - كلية<br>إدارة<br>الأعمال | ۴ ۲/٦/١٤٣٦<br>۴ ۲/۷/١٤٣٦ م | مېتدىء | تصميم<br>صفحات<br>الانترنت<br>باستخدام<br>FrontPage       | ٣ |
| اضغط هنا | اضغط هنا | ۲ | ٦ | - 1¥<br>*•   | قاعة<br>التطوير<br>٢٠٧٧ -<br>كلية إدارة<br>الأعمال | 017/71/7+1£<br>017/71/7+1£ | مېتدىء | تطبيقات<br>التخطيط<br>الاستراتيجي<br>في التعليم<br>العالي | ۲ |
| اضغط هنا | اضغط هنا | ٢ | ٦ | - 1V<br>T+   | قاعة<br>التطوير<br>٢٠٧٧ -<br>كلية إدارة<br>الأعمال | ۴/۱۰/۱٤۳٦ م<br>۲/۱۱/۱٤۳٦ م | مېتدىء | أساسيات<br>التدريس<br>البصري                              | , |

٢- نقوم بالضغط على (( الدورات التدريبية التي سجلت فيها وحالتك )) وبعد ذلك ينتقل إلى قائمة البرامج التدريبية التي سجلت بها وحالة التسجيل الخاصة بك في هذه البرامج، يتم تحديد البرامج المراد الغاء تسجيله ومن ثم الضغط على (( الغاء تسجيل )) كما هو مبين بالشكل التالي:

| الموافقة        | تاريخ التسجيل    | عدد<br>الأيام | عدد<br>الساعات | وقت<br>البرنامج | مكان التنفيذ                              | تاريخ التنفيذ                                     | عنوان الدورة                                          | أختر | م |
|-----------------|------------------|---------------|----------------|-----------------|-------------------------------------------|---------------------------------------------------|-------------------------------------------------------|------|---|
| غیر<br>محدد بعد | ۰۲/۰۲/۱٤۳۱<br>هر | ۲             | ٦              | ۲۰ - ۱۷         | قاعة التطوير ٢٠٧٧ -<br>كلية إدارة الأعمال | ۴۳۸ - ۱۹ / ۰ / ۱۹<br>هـ<br>۴۳۸ - ۱۸ - ۱۸ ۲۹<br>هـ | استر اتيجيات التدريس<br>الجامعي الفعال                |      | , |
| غیر<br>محدد بعد | ۰۲/۰۲/۱٤۳۹<br>هر | ۲             | ٦              | T+ _ 1V         | معمل الحاسب الآلي -<br>كلية إدارة الأعمال | ۲۹۸ ۰/۰ ۸۲۹<br>هـ<br>۲۸۸۰/۷۰۹<br>هـ               | تكنولوجيا التعليم                                     |      | T |
| غیر<br>محدد بعا | ۰٦/۰۱/۱٤۳٦<br>هـ | ۲             | ٦              | T+ - 1V         | Computer lab -<br>School of<br>Business   | ۱۲/۰۸/۰۸۲۹<br>هر<br>۱۳/۰۸/۰۸۲۹<br>هر              | SPSS For Non<br>Arabic Speakers                       | •    | - |
| غیر<br>محدد بعد | ۰٦/٠١/١٤٣٦<br>ه  | ۲             | ٦              | ۲۰ - ۱۷         | قاعة التطوير ٢٠٧٧ -<br>كلية إدارة الأعمال | • ٤/• ٨/• ٨٣٩<br>ه<br>• ٥/• ٨/• ٨٣٩<br>ه          | قواعد كتابة البحث<br>العلمي وتوثيقه وفق<br>معايير APA |      | £ |

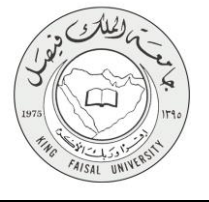

## ٤- شروط ومتطلبات الحصول على الخدمة

- بالنسبة للتسجيل في البرامج التدريبية: أن يكون المستفيد (الطالب) من طلاب جامعة الملك فيصل.
- بالنسبة للاستعلام عن حالة التسجيل في البرامج التدريبية: أن يكون المستفيد (الطالب) مسجلاً بعض البرامج في النظام.
- بالنسبة لإلغاء التسجيل في البرامج التدريبية: أن يكون المستفيد (الطالب) مسجلاً بعض البرامج في النظام.

**Kingdom of Saudi Arabia** 

**Ministry of Education** 

**King Faisal University** 

### ٥- مسار عمل الخدمة

التسجيل في البرامج التدريبية

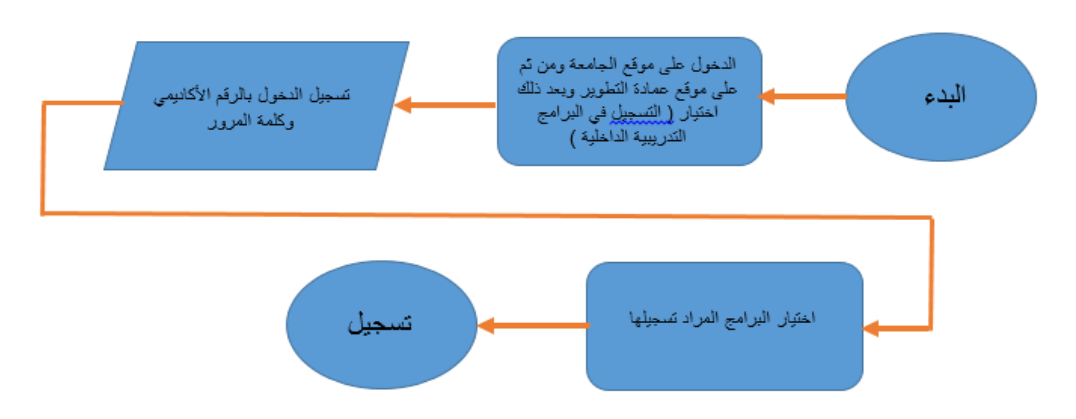

الاستعلام عن التسجيل في البرامج التدريبية:

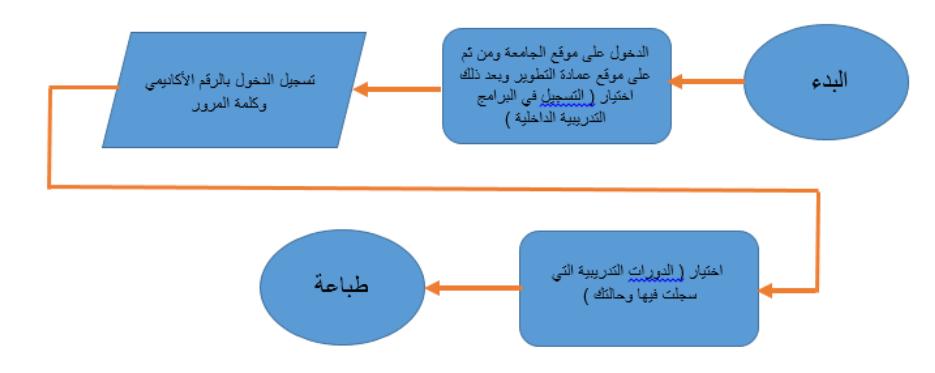

إلغاء التسجيل في البرامج التدريبية:

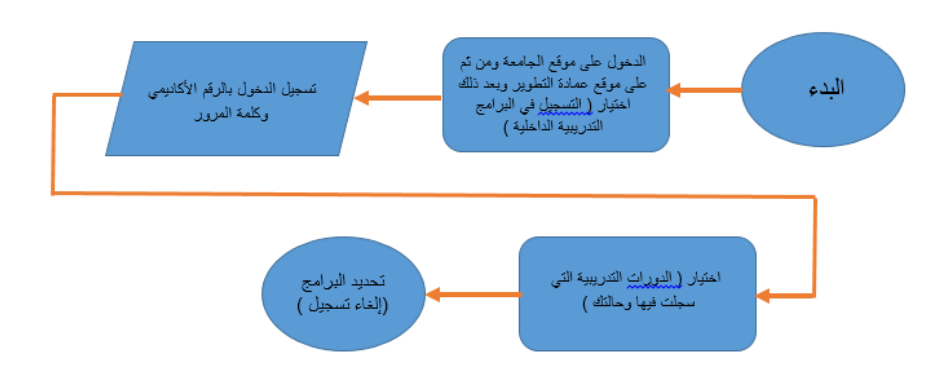

صفحة رقم 16 من 20

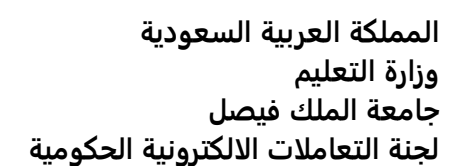

# Output) - عرض البيانات النهائية للخدمة (Output)

التسجيل في البرامج التدريبية

#### لقد تم تسجيلك في الدورات التدريبية التي حددتها

AISAL UN

| للعودة الى الصفحة الرنيسية | للتسجيل في دورة تدريبية أخرى |
|----------------------------|------------------------------|
|----------------------------|------------------------------|

الاستعلام عن التسجيل فى البرامج التدريبية:

| Alaa | Mohamad | مرحبا بك/ Amawi |
|------|---------|-----------------|
|------|---------|-----------------|

الدورات التدريبية التى قمت بالتسجيل فيها خلال الفصل الحالى

| تاريخ التسجيل الموافقة |                  | عدد عدد<br>الساعات الأيام |   | وقت<br>البرنامج | مكان التنفيذ | تاريخ التنفيذ                             | عنوان الدورة                         | أختر                                                    | ٩ |   |
|------------------------|------------------|---------------------------|---|-----------------|--------------|-------------------------------------------|--------------------------------------|---------------------------------------------------------|---|---|
| غير مطد<br>بعد         | 09/08/1436<br>هر |                           | 2 | 6               | 19 - 16      | قاعة التطوير 2077<br>- كلية إدارة الأعمال | 11/10/0839<br>ه<br>12/10/0839<br>ه   | تحكيم البحوث العلمية:<br>المهارات والمعايير<br>العالمية |   | 1 |
| غير محدد<br>بعد        | 09               | /08/1436<br>هـ            | 2 | 6               | 19 - 16      | معمل الحاسب الآلي<br>- كلية إدارة الأعمال | 25/10/0839<br>ه<br>26/10/0839<br>ه   | MS Project التغطيط<br>وجدولة المشاريع البحثية           |   | 2 |
| غیر محدد<br>بعد        | 09               | 0/08/1436<br>هـ           | 2 | 6               | 20 - 17      | قاعة التطوير 2077<br>- كلية إدارة الأعمال | 01/02/0840<br>_&<br>02/02/0840<br>_& | التدريس الإبداعي:<br>منظومة متكاملة لمخرجات<br>فاعلة    |   | 3 |

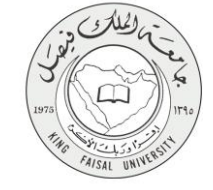

|                 |                  |               | سل الحالى      | بها خلال القم         | ية التي قمت بالتسجيل ف                    | الدورات التدريب                    |                                                         |      |   | Alaa Mohamad Am | مرحبا بك/ 1awi |
|-----------------|------------------|---------------|----------------|-----------------------|-------------------------------------------|------------------------------------|---------------------------------------------------------|------|---|-----------------|----------------|
|                 |                  |               |                |                       |                                           |                                    |                                                         |      |   |                 |                |
| الموافقة        | تاريخ التسجيل    | عدد<br>الأيام | عدد<br>الساعات | وقت<br>البرنامج       | مكان التنفيذ                              | تاريخ التنفيذ                      | عنوان الدورة                                            | أختر | ٩ |                 |                |
| مرفوض           | 09/08/1436<br>ه  | 2             | 6              | 19 - 16               | معمل الحاسب الآلي<br>- كلية إدارة الأعمال | 25/10/0839<br>ه<br>26/10/0839<br>ه | MS Project التغطيط<br>وجدولة المشاريع البحثية           |      | 1 |                 |                |
| مقبان           | 09/08/1436<br>هـ | 2             | 6              | 19 - 16               | قاعة التطوير 2077<br>- كلية إدارة الأعمال | 11/10/0839<br>ه<br>12/10/0839<br>ه | تحكيم البحوث العلمية:<br>المهارات والمعايير<br>العالمية |      | 2 |                 |                |
| غير مىرد<br>بعد | 09/08/1436<br>هـ | 2             | 6              | <mark>20 - 1</mark> 7 | قاعة التطوير 2077<br>- كلية إدارة الأعمال | 01/02/0840<br>هـ<br>02/02/0840     | التدريس الإيداعي:<br>منظومة متكاملة لمغرجات<br>فاعلة    |      | 3 |                 |                |
|                 |                  |               |                |                       | الغاء تسجيل                               | <u>,</u>                           |                                                         |      |   |                 |                |

إلغاء التسجيل في البرامج التدريبية:

لقد تم الغاء تسجيلك من الدورات التدريبية التي حددتها

| للعودة الى الصفحة الرنيسية | لإلغاء تسجيلك فى دورة تدريبية أخرى |
|----------------------------|------------------------------------|
|----------------------------|------------------------------------|

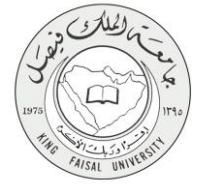

## ٧- ملحوظات على الخدمة

تقدم هذه الخدمة للطلاب والطلبات في جامعة الملك فيصل (سواء البكالوريوس أو مراحل الدراسات العليا) حيث تطرح البرامج في كل فصل دراسي.

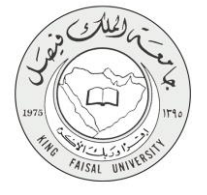

## ٨- تسجيل الخروج من النظام

اضبغط رمز "الخروج من النظام" الموجود أعلى اليسار.

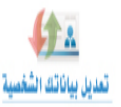

تسجيل الدورات التدريبية التي حضرتها في الماضي

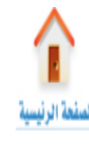

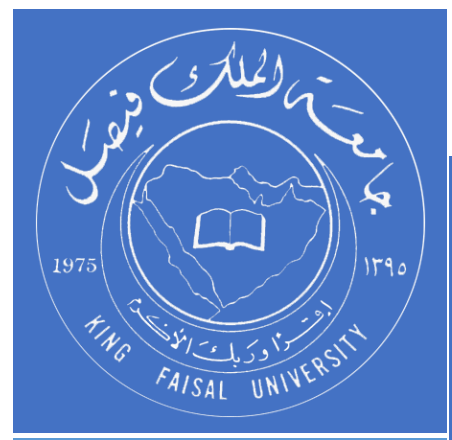

KINGDOM OF SAUDI ARABIA MINISTRY OF EDUCATION KING FAISAL UNIVERSITY

صفحة رقم 20 من 20